# DVD Shrinkでバックアップ

DVD Shrink3 ベータ5を使用します。

#### 起動

初回起動時はライセンス規約画面が出ます。 同意して次に進みましょう。

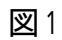

| Open Disk Open Files Ai | nalysis Back | kup! Re-author Start/End |      |
|-------------------------|--------------|--------------------------|------|
| 0 MB                    |              |                          |      |
| DVD Structure           | Size         | Streams                  | Size |
| 🔵 New DVD               |              | -                        |      |
|                         |              | -                        |      |
|                         |              |                          |      |
|                         |              | -                        |      |
|                         |              |                          |      |
|                         |              | -                        |      |
|                         |              |                          |      |
|                         |              |                          |      |
|                         | -            |                          |      |
|                         |              | -                        |      |
|                         |              | -                        |      |
|                         |              | -                        |      |
|                         |              | 1                        |      |
|                         |              |                          |      |
|                         |              |                          |      |

#### これがメイン画面です。 まず、最初にデータを読込みます。

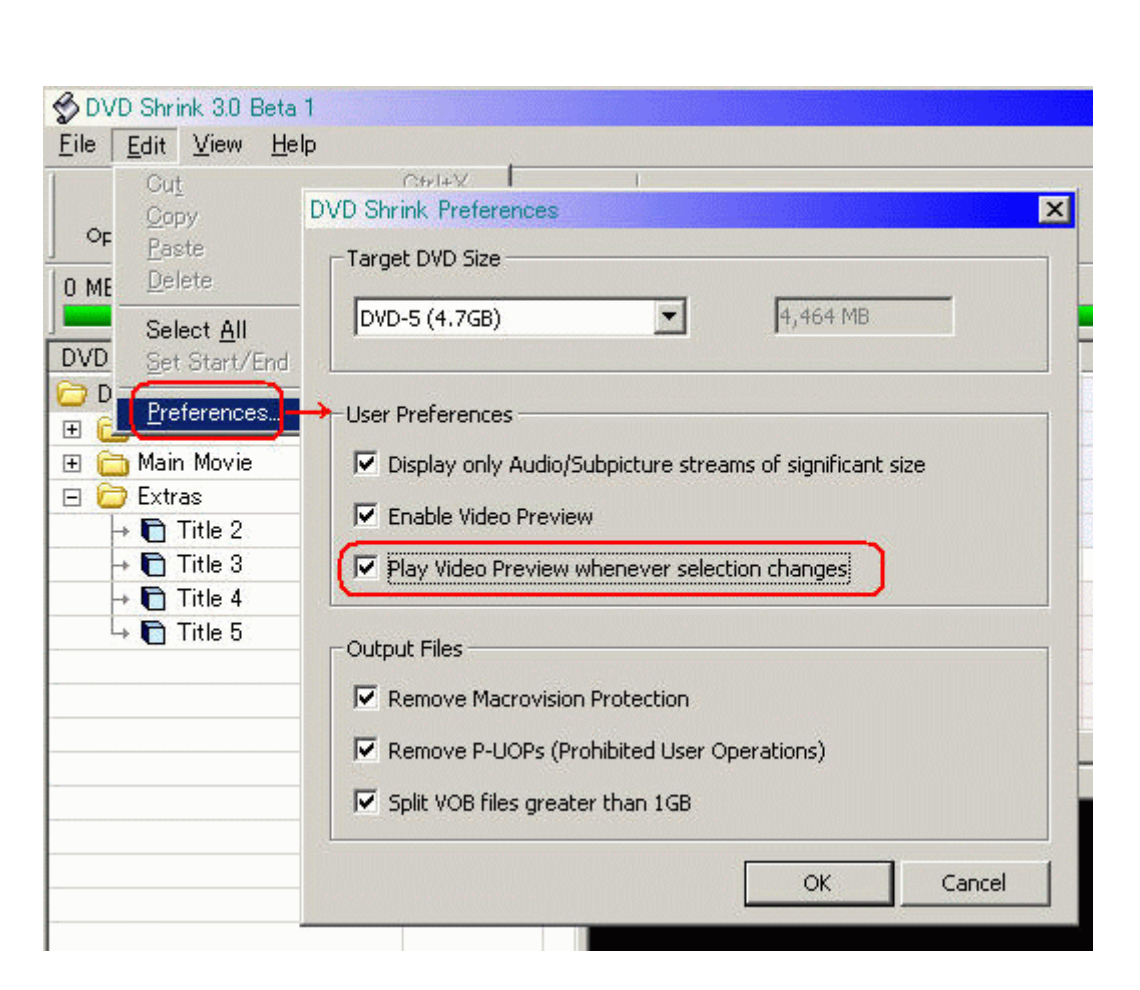

設定画面です。通常はデフォルトのままで良いと思います。 作業中ビデオを再生したくない場合は「Play・・・・changes」のチェックを外します。

## 読込み

入力元を設定します。 目的に合わせて項目1か2をご覧下さい。

1.DVD(ディスク)から読込み(リッピング)

図3

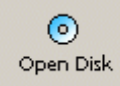

「Open Disk」を押します。

DVDのリッピングを行う場合はDVD Shrink起動前にPowerDVDなどの再生ソフトで 一度DVDを再生して下さい。(再生して映像が確認出来たら終了。)

2.ファイル(リップ済み)から読込み

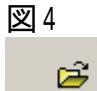

Open Files

「Open Files」を押します。 「Open Files」ではVIDEO\_TS.IFOファイルを指定します。

| 🗔 Enable  | e Video Preview         |
|-----------|-------------------------|
| Decryptio | n Status: Not Encrypted |
| Rate:     | 2.1 MB/s                |
| Compress  | ed Video: 15.5%         |
| Time Rem  | aining: 37 minutes      |

図3または図4で入力元を指定すると読込み(分析)が始まります。

## 目的に合わせて項目1か2をご覧下さい。

### 1.ディスク丸ごと圧縮

#### 凶6

| ) MB           | Talýsis Dace |                             | 4,464    |
|----------------|--------------|-----------------------------|----------|
| VD Structure   | Size         | Streams ⊘                   | Size     |
| 🗩 DVD          |              | 🛅 Video                     |          |
| 🗄 🛅 Menus      | 826 MB       | → O No Compression          | 5,660 MB |
| 🗉 🛅 Main Movie | 2,327 MB     | +  Automatic 70%            | 3,935 MB |
| 🗄 🗁 Extras     |              | + O Ratio 70%               | 3,947 MB |
| → 🛅 Title 2    | 698 MB       | └+ O Still Pictures 12%     | 697 MB   |
| → 🛅 Title 3    | 580 MB       |                             |          |
| → 🛅 Title 4    | 8 MB         | Cia Audio                   |          |
| 🕂 🛅 Title 5    | 22 MB        | → 🗹 1. AC3 6-ch Unspecified | 50 MB    |
|                |              | → 🗹 1. AC3 6-ch Japanese    | 176 MB   |
|                |              | → 🗹 2. AC3 2-ch Japanese    | 172 MB   |
|                |              | → 🗹 1. AC3 2-ch Japanese    | 94 MB    |
|                |              | - I. AC3 2-ch Unspecified   | 12 MB    |
|                |              |                             |          |
|                |              |                             |          |
|                |              |                             |          |
|                |              |                             |          |

のMENU·本編·特典に対してで圧縮率·音声·字幕有無を指定して行きます。

| 圧縮率は通常は「Automatic」で良いと | 思います。 |
|------------------------|-------|
| 自分で圧縮率を設定したい場合は以下      | 「のように |
| Ratioをチェックして設定します。     |       |

| 区 /<br>Streams      |     |
|---------------------|-----|
| Hideo               |     |
| → ○ No Compression  |     |
| → O Automatic       | 69% |
| → ⊙ Ratio           | 63% |
| └→ O Still Pictures | 12% |
| 3                   |     |
| 🛅 Audio             |     |

の部分をマウスでドラッグして調整します。

2.本編のみ圧縮

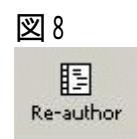

## Re-Authorボタンを押して新規画面を開きます。

义 9

| DVD Shrink 3.0 Beta 1    Eile Edit View Help |                                                |                       | <u> </u>                                             |                              |
|----------------------------------------------|------------------------------------------------|-----------------------|------------------------------------------------------|------------------------------|
| Open Disk Open Files Anal                    | ysis Backup! Re-author                         | H<br>Start/End        |                                                      |                              |
| 0 MB                                         | ∲ DVD Shrink 3.0 Beta 1<br>Eile Edit View Help |                       |                                                      | _ 🗆 X                        |
| C DVD                                        | Open Disk Open Files Ar                        | 🔍 🔗<br>nalysis Backup | Re-author Start/End                                  |                              |
|                                              | 0 MB                                           |                       |                                                      | 3,330 MB                     |
|                                              | DVD Structure                                  | Size                  | Streams                                              | Size                         |
|                                              | I ⊡ New DVD<br>L → 1 Title 1                   | 3,330 MB              | └── Video<br>→ ○ No Compression                      | 2,974 MB                     |
|                                              |                                                |                       | → ● Automatic        1          → ○ Ratio        1   | 00% 2,974 MB<br>00% 2,974 MB |
|                                              |                                                |                       | → O Still Pictures                                   | 12% 366 MB                   |
|                                              |                                                |                       | Canal Audio                                          | 170.140                      |
|                                              |                                                |                       | → 🗹 1. AC3 5-ch Japanese<br>→ 🗹 2. AC3 2-ch Japanese | 172 MB<br>172 MB             |
|                                              |                                                |                       |                                                      |                              |

図9のように必要なタイトルをドラッグ&ドロップで追加していきます。 次に追加したタイトルに対して圧縮率・音声・字幕を設定していきましょう。

タイトル毎に映像の開始位置と終了位置の設定を行います。(必要ならば)

| 义 | 10 |
|---|----|
|---|----|

**₩** Start/End

「Start/End」を押します。

図11

| Start Frame: | 00h 00m 00s 00 frame |
|--------------|----------------------|
|              | Chapter              |
| End Frame:   | 00h 50m 33s 20 frame |
|              | Chapter 11 💌         |
|              |                      |

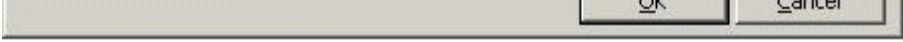

#### 各タイトルの開始位置と終了位置を設定します。

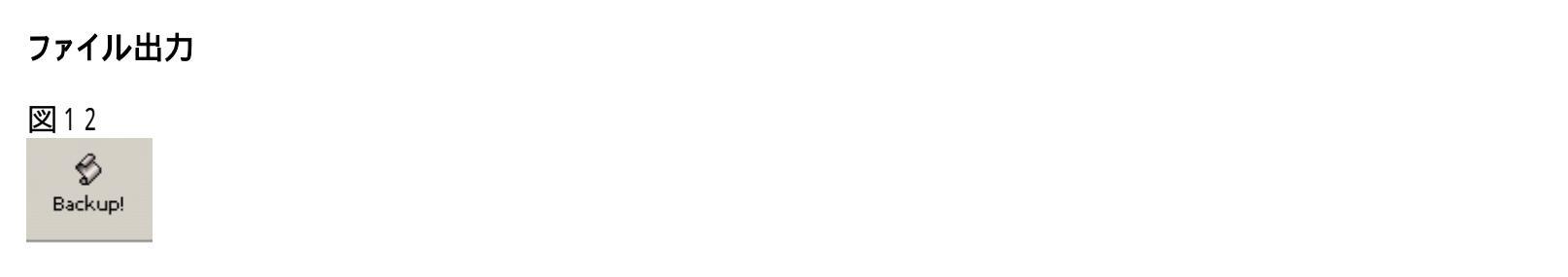

「backup!」を押します。

注)出力しようとしているファイルサイズが4.7GBを超えていると警告メッセージが表示されます。

| 13<br>ackup DVD                                |                   |
|------------------------------------------------|-------------------|
| Target Folder                                  |                   |
|                                                |                   |
| C:¥Documents and Settings¥dvd¥VIDEO_TS         |                   |
|                                                | Browse            |
|                                                |                   |
|                                                |                   |
| New Provider ID:                               |                   |
|                                                |                   |
|                                                |                   |
| Options                                        |                   |
| Perform Deep Analysis (improves video quality, | but takes longer) |
| Shut down computer when backup is completed    |                   |
|                                                |                   |
|                                                | K Capcel          |
|                                                | Cancer            |

出力先のフォルダ リージョンはデフォルトのままで結構です。 DVDディスクのボリューム名を入れます。 分析を行う場合はチェックします。 分析機能を使うと画質が改善されるようです。 ただし、その分時間が掛かります。

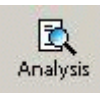

あらかじめ「Analysis」ボタンで分析を行っておくことも出来ます。 その場合 はチェック出来ません。

図14

| Enable Video Prev  | iew           |
|--------------------|---------------|
| Decryption Status: | Not Encrypted |
| Rate:              | 2.1 MB/s      |
| Compressed Video:  | 15.5%         |
| Time Remaining:    | 37 minutes    |
|                    |               |

図13でPerform Deep Analysisをチェックした場合はエンコードの前に分析を行います。

| 図15           |                    |               |
|---------------|--------------------|---------------|
| 🔗 0% Encoding |                    |               |
|               | Enable Video Prev  | iew           |
|               | Decryption Status: | Not Encrypted |
|               | Size:              | 2 MB          |
|               | Buffered:          | 1 MB          |
|               | Time Remaining:    | 113 minutes   |

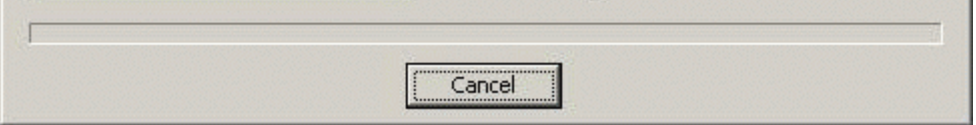

## エンコードが始まります。

図16

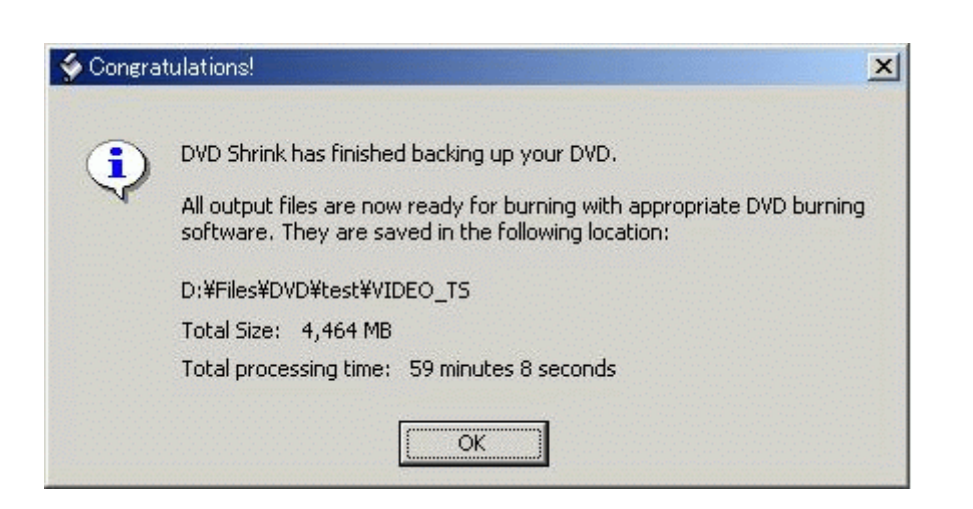

## エンコード終了です。

作成されたファイルを再生して動作・画質を確認しましょう。

<u>もどる</u>

Copyright 2003 Takuwan